## "三进"计划考核系统操作指南

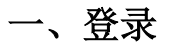

登录地址:我校信息门户 https://service.upc.edu.cn/v2/site/login

登录后搜索三进计划考核,点击行进入申请页面

| -    |              |              | 中国石油大学           | ≠(华东) e站通              |               | • 一次填报,重复使F               | ·<br>「<br>「<br>「<br>「<br>」<br>「<br>」                                                                                                    |
|------|--------------|--------------|------------------|------------------------|---------------|---------------------------|----------------------------------------------------------------------------------------------------|
| - Al |              | 三进计划考        | 树 ← 在搜索框中打<br>服务 | 搜索"三进计划考核"             | 8             | • 数据多跑路,师:                | 生少跑腿 是 我的审批                                                                                                    |
|      |              | 服务 三进计划      | ****             | 亍申请                    |               |                           | 1000 元日 1000 元日 1000 元 1000 元日 1000 元日 1000 元日 1000 元日 1000 元日 1000 元日 1000 元日 1000 元日 1000 元日 1000 元日 1000 元日 1000 元日 1000 元日 1000 元日 1000 元日 1000 元日 1000 元日 1000 元日 1000 元日 1000 元日 1000 元日 1000 元日 1000 元日 1000 元日 1000 元日 1000 元日 1000 元日 1000 元日 1000 元日 1000 元日 1000 元日 1000 元日 1000 元日 1000 元日 1000 元日 1000 元 1000 元 10000 元 10000 元 10000 元 10000 元 10000 元 10000 元 10000 元 1 |
|      | 热门服务         |              |                  |                        |               |                           | Ê                                                                                                    |
|      | 学生外出审批表      | 度信期间教工外出请假登记 | し、               | 本料生清销假                 | 研究生清销假        | <u>进</u><br>教工个人特殊必要情况入校… | 我要反馈                                                                                                    |
|      |              |              |                  |                        | ٠             | E                         | ✓○<br>关注微信<br>企业号                                                                                                    |
|      | 值班人员入校备案     | 疫情期间教工个人行程填报 | 学生返校申请和返程信息审     | 在校学生邮箱注册申请             | 唐岛湾俱乐部活动室使用申请 | 数字石大密码重置申请                |                                                                                                    |
|      | 全部课程上网计划信息填报 | 会议、讲座、论坛审批表  | 体育场地使用申请         | <b>审</b><br>料研项目经费决算申请 | (1) 成立時用合同    | B                         | 中 •, 🍨 🖽 📽 👪                                                                                                    |

## 二、填报与审批

## 1、学生填报

进入申请界面后,申请者进行必填信息的填写,相关信息按照实际情况进行填写。

| 三进计划考核 |
|--------|
|--------|

 查看办事指南
 流程图
 载入草稿
 保存草稿
 正式提交

|        | 三进计  | 划考核      |       |  |
|--------|------|----------|-------|--|
|        | 基础   | 信息       |       |  |
| 申请人姓名  |      | 申请人学号    |       |  |
| 学生所在院部 |      | 所在专业     |       |  |
| 专业年级   |      | 是否有不及格成绩 | ○是 ○否 |  |
| 专业人数   |      | 专业排名数    |       |  |
| 归口管理学院 | 请选择  | 所属科研团队   | 请选择   |  |
| 外语四级成绩 |      | 考核类型     | 请选择   |  |
|        | 思想品德 | 考核情况     |       |  |

| 三进计划考核 |        |        |                      | l        | 查看办事指南 | 流程图   | 载入草和     | 保存草稿 | IET | 跤 |
|--------|--------|--------|----------------------|----------|--------|-------|----------|------|-----|---|
|        |        |        | iêz                  | ¢        |        |       |          |      |     |   |
|        |        |        |                      |          |        |       | 添加行      |      |     |   |
|        | 论文题目   | 发表期刊名称 | 发表期刊类                | 别        | 发表日期   | 论文    | 操作       |      |     |   |
|        |        |        | 暂无论!                 | 文数据      |        |       |          |      |     |   |
|        |        |        | 竞赛                   | 英奖       |        |       |          | _    |     |   |
|        |        |        |                      |          |        |       | 添加行      |      |     |   |
|        | 竟赛名称   | 级别     | 获奖等级                 | ŧ        | 获奖时间   | 竞赛获奖证 | 书 操作     |      |     |   |
|        |        |        | 智无竞赛                 | 庆奖数据<br> |        |       |          |      |     |   |
|        |        |        | <u>च</u>             | pj       |        |       | NE+o/C   | 1    |     |   |
|        |        |        | <del>右</del> 利权 人 是否 |          |        |       | L NHENRI | J    |     |   |
|        | 专利名称   | 专利分类   | 是中国石油大               | 发明人      | 时间     | 专利证明  | 明 操作     |      |     |   |
|        |        |        | 学 (华东)               |          |        |       |          |      |     |   |
|        | 智无专利数据 |        |                      |          |        |       |          |      |     |   |
|        |        |        | 其他四                  | 成果       |        |       |          |      |     |   |
|        |        |        |                      |          |        |       | 添加行      |      |     |   |

填写完成后,点击右上角"正式提交",完成申请。

| 三进计划考核 |      |        |                            | (               | 查看办事指南 | 流程图    | 载入草稿 | 保存草稿 | 正式提交 |  |
|--------|------|--------|----------------------------|-----------------|--------|--------|------|------|------|--|
|        |      |        | iê                         | 文               |        |        |      |      |      |  |
|        |      |        |                            |                 |        |        | 添加行  |      |      |  |
|        | 论文题目 | 发表期刊名称 | 发表期刊的                      | 类别              | 发表日期   | 论文     | 操作   |      |      |  |
|        |      |        | 智无论                        | 文数据             |        |        |      |      |      |  |
|        |      |        | 竞赛                         | 获奖              |        |        |      |      |      |  |
|        |      |        |                            |                 |        |        | 添加行  |      |      |  |
|        | 竟赛名称 | 级别     | 获奖等约                       | 级               | 获奖时间   | 竞赛获奖证书 | 操作   |      |      |  |
|        |      |        | 暂无竞赛                       | <u></u><br>际奖数据 |        |        |      |      |      |  |
|        |      |        | 专                          | 利               |        |        |      |      |      |  |
|        |      |        |                            |                 |        |        | 添加行  |      |      |  |
|        | 专利名称 | 专利分类   | 专利权人是否<br>是中国石油大<br>学 (华东) | 发明人             | 时间     | 专利证明   | 操作   |      |      |  |
|        |      |        | 暂无专                        | 利数据             |        | 1      |      |      |      |  |
|        | 其他成果 |        |                            |                 |        |        |      |      |      |  |
|        |      |        |                            |                 |        | 3      | 添加行  |      |      |  |

## 2、用户端审批

(1) pc 端审批

审批人员在信息门户中点击右侧导航栏中的"审批"→"任务中心",进入审批界面,会看到需要审 批的事项。

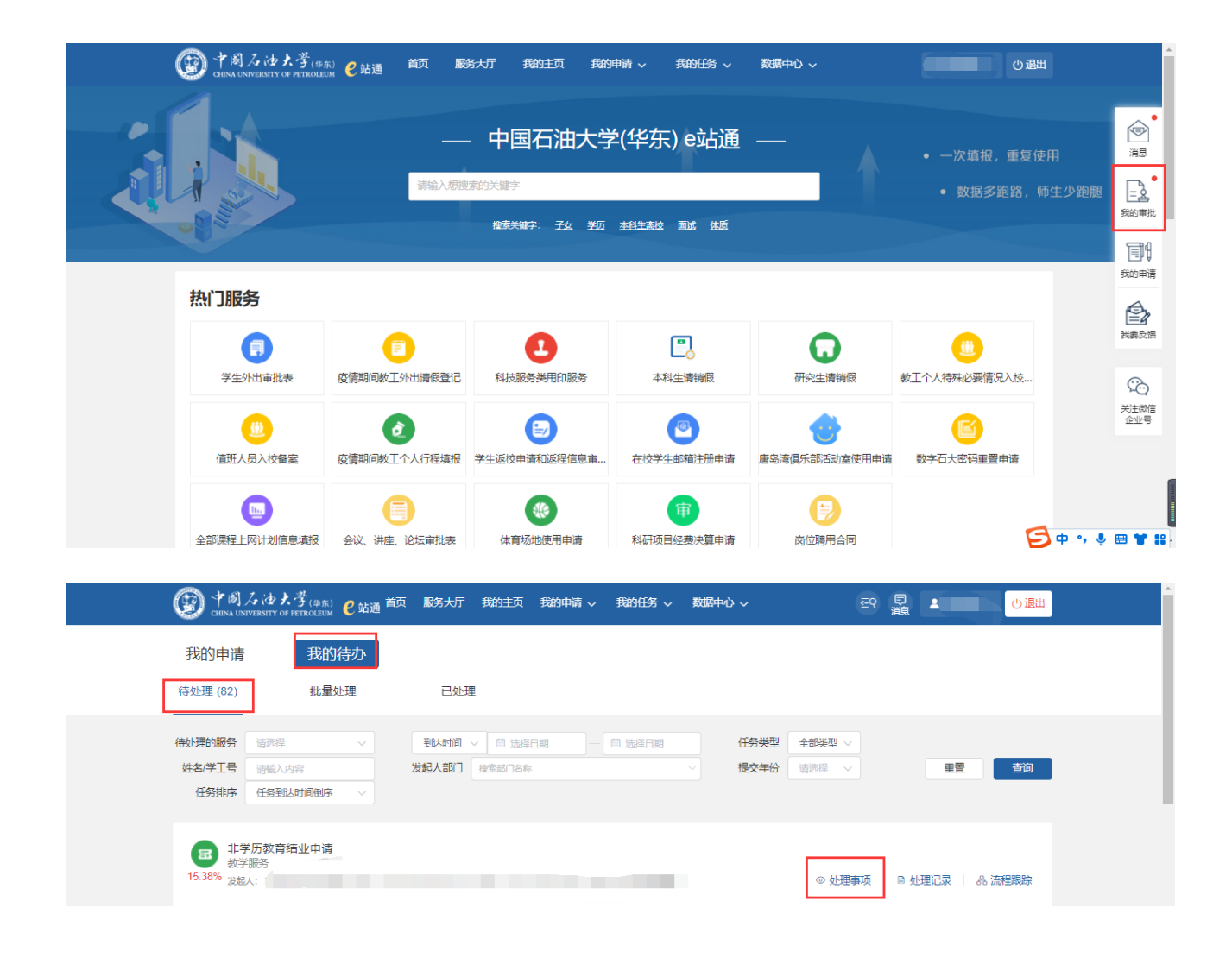

点击需要审批的事项,进入审批界面,可以看到申请人填写的信息。

| E进计划考核  |        |      |          | 流程图 审批日志 | 打印 暂存审批内容                        |
|---------|--------|------|----------|----------|----------------------------------|
|         |        | 展开进行 | 〒审批 🤡    |          |                                  |
| E进计划考核表 |        |      |          |          | <ul> <li>请注意,此事项有1个表单</li> </ul> |
|         |        | 三进计  | 划考核      |          |                                  |
|         |        | 基础   | 信息       |          |                                  |
|         | 申请人姓名  |      | 申请人学号    |          |                                  |
|         | 学生所在院部 |      | 所在专业     |          |                                  |
|         | 专业年级   |      | 是否有不及格成绩 | ○ 是 ● 否  |                                  |
|         | 专业人数   |      | 专业排名数    |          |                                  |
|         | 归口管理学院 |      | 所属科研团队   |          |                                  |
|         | 外语四级成绩 |      | 考核类型     |          |                                  |
|         |        | 思想品德 | 考核情况     |          |                                  |
|         | qq     |      |          |          |                                  |

若申请人填写的信息无误,可以通过申请,则点击"同意",进入下一个审批节点;

若申请人填写的信息有误,需要修改信息,则点击"驳回",驳回至申请人修改,申请人修改后可再次提交;

| 使う 中国石は北学(#<br>CHINA UNIVERSITY OF PETROLI | <sup>东)</sup> 🕑 站通 首页 服务大厅 | 我的主页 我的申请 ~ | 我的任务 > 数据中心 >          | 空、同調        |              |
|--------------------------------------------|----------------------------|-------------|------------------------|-------------|--------------|
| 三进计划考核                                     |                            |             |                        |             |              |
| 流程图 审批日志                                   | TÊD                        |             |                        |             | 暂存审批内容       |
| 审批操作 *                                     | 同意 🔿 驳回                    |             |                        |             |              |
| 书写意见                                       | 俞入书写意见                     | ]           |                        |             | <i>h</i>     |
| 常用意见                                       | 选择常用意见                     | ~           | □ 保存为常用                | ☑ 编辑常用意见    |              |
|                                            |                            | E           | <b>渡交</b>   秋起 点詰折叠, 更 | <b>宁便阅读</b> |              |
| 🗈 三进计划考核表                                  |                            |             |                        | Q           | 清注意,此事项有1个表单 |
|                                            |                            | 三进计         | 划考核                    |             |              |
|                                            |                            | 基础          | 信息                     |             |              |
|                                            | 申请人姓名                      |             | 申请人学号                  |             |              |

(2)移动端审批

点击"任务",点击事项进行审批,点击需要审批的事项,进入审批界面,可以看到申请人填写的信息;

若申请人填写的信息无误,可以通过申请,则点击"同意",进入下一个审批节点;

若申请人填写的信息有误,需要修改信息,则点击"驳回",驳回至申请人修改,申请人修改后可再次提交;

| 我的待办                       | 我的督办                     | Q        | 申请表单      | 办事流程               | 处理记录   |
|----------------------------|--------------------------|----------|-----------|--------------------|--------|
| 待处理 🚳                      | 已处理                      | 批量处理     | 🗉 三进计划考   | <sub>核表</sub> 上下滑动 | 查看申请信息 |
| 三进计划考核                     |                          | 33.33%   | 申请人姓名     |                    |        |
| 发起人:<br>到达于: 2022-06-27 10 | ):38:01                  |          |           |                    |        |
| 当前环节:                      | (流程跟踪) 处理记录              | 处理事项     | 申请人学号     |                    |        |
| ŧ                          |                          | 15.38%   |           |                    |        |
| 发起人:                       |                          |          | 学生所在院部    |                    |        |
| 到达于:<br>当前环节:              |                          |          |           |                    |        |
|                            | (流程跟踪) (处理记录             | ) (处理事项) | 所在专业      |                    |        |
|                            |                          | 15.38%   |           |                    |        |
| 发起人:                       |                          |          | 学生专业年级    |                    |        |
| 到达于:<br>当前环节:              |                          |          |           |                    |        |
| <b>合 星</b><br>首页 大厅        | (法理研研)<br>自 (学)<br>申请 任务 |          | 団<br>预览表单 | 驳回                 | 同意     |